## Changing a Shipping Address on an Order

- 1. Log in to Sales.
- 2. Select Maintenance.

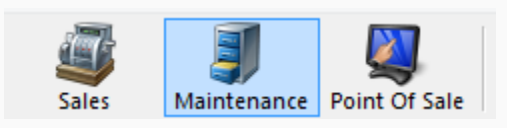

3. Search for the customer by entering the **Order** # or the customer's **Last Name**. Then, click the appropriate green check mark.

| Order #   |               | <b>~</b> |
|-----------|---------------|----------|
| Last Name |               | <b></b>  |
|           | ✓ Exact Match |          |

4. Double-click the correct order to bring up order contents on the **Item Summary** page.

| Order #<br>Last Name<br>Customer #<br>Document # | V Exact Match | Last orders for Agle Admin - Regix v<br>Last orders you sold or maintained<br>Barcode Membership (Al) v<br>Membership List orders for an event | *<br>*<br>* P<br>P |                 |               |       |                    |          |
|--------------------------------------------------|---------------|----------------------------------------------------------------------------------------------------|--------------------|-----------------|---------------|-------|--------------------|----------|
| Name                                             | Order #       | Order Date                                                                                                    | Ora                | Buver Type      | City          | State | Changed            | User     |
| Acile DeeDee                                     | 76579         | 6/16/2015 4-09 PM                                                                                                    | Acile Theatre      | AMS - BoyOffice | HERMITAGE     | TN    | 6/16/2015 4:09 PM  | 23       |
| Agile Bill                                       | 76576         | 6/16/2015 1-29 PM                                                                                                    | Agile Theatre      | AMS - BoxOffice | HERMITAGE     | TN    | 6/16/2015 1:41 PM  |          |
| Agile DeeDee                                     | 76561         | 6/15/2015 10:04 AM                                                                                                    | Agile Theatre      | AMS - BoxOffice | HERMITAGE     | TN    | 6/15/2015 10:56 AM | 50       |
| Agile DeeDee                                     | 76560         | 6/11/2015 12:43 PM                                                                                                    | Agile Theatre      | AMS - BoxOffice | HERMITAGE     | TN    | 6/12/2015 3:34 PM  | 53       |
| Acile Mary                                       | 76461         | 5/7/2015 10:13 AM                                                                                                    | Agile Theatre      | AMS - BoxOffice | Hermitage     | TN    | 6/12/2015 11:38 AM | 57       |
| Agile, Joe                                       | 76559         | 6/9/2015 2:14 PM                                                                                                    | Agile Theatre      | Web - Advanced  | Hermitage     | TN    | 6/9/2015 2:16 PM   | agileweb |
| Agile, Joe                                       | 76552         | 6/4/2015 11:02 AM                                                                                                    | Agile Theatre      | Web - Advanced  | Hermitage     | TN    | 6/4/2015 11:05 AM  | agileweb |
| Agile, Joe                                       | 76520         | 5/22/2015 12:18 PM                                                                                                    | Agile Travel       | Web - Retail    | Hermitage     | TN    | 5/22/2015 12:20 PM | agileweb |
| Agile, Joe                                       | 76518         | 5/22/2015 11:09 AM                                                                                                    | Agile Travel       | Web - Retail    | Hermitage     | TN    | 5/22/2015 11:10 AM | agileweb |
| Agile, Joe                                       | 76501         | 5/20/2015 3:54 PM                                                                                                    | Agile Travel       | Web - Retail    | Hermitage     | TN    | 5/20/2015 3:56 PM  | agileweb |
| Agile, Joe                                       | 76500         | 5/20/2015 3:52 PM                                                                                                    | Agile Travel       | Web - Retail    | Hermitage     | TN    | 5/20/2015 3:52 PM  | agileweb |
| Agile, Joe                                       | 76498         | 5/18/2015 3:25 PM                                                                                                    | Agile Club         | Web - Retail    | Hermitage     | TN    | 5/18/2015 3:33 PM  | agileweb |
| Agile, Joe                                       | 76497         | 5/18/2015 3:23 PM                                                                                                    | Agile Club         | AMS - Boxoffice | Hermitage     | TN    | 5/18/2015 3:24 PM  | sa       |
| Agile, Joe                                       | 76480         | 5/18/2015 12:48 PM                                                                                                    | Agile Club         | Web - Retail    | Hemitage      | TN    | 5/18/2015 12:52 PM | agileweb |
| Agile, Joe                                       | 76462         | 5/11/2015 4:08 PM                                                                                                    | Agile Theatre      | Web - Advanced  | Hemitage      | TN    | 5/11/2015 4:11 PM  | agileweb |
| Agile, Mary                                      | 76455         | 5/5/2015 11:57 AM                                                                                                    | Agile Theatre      | AMS - BoxOffice | ** No City ** | -     | 5/5/2015 11:58 AM  | sa       |
| Agile, Joe                                       | 76446         | 4/23/2015 8:59 AM                                                                                                    | Agile Theatre      | Web - Advanced  | Hermitage     | TN    | 4/23/2015 9:04 AM  | sa       |
| Agile, Joe                                       | 76435         | 4/21/2015 10:56 AM                                                                                                    | Agile Theatre      | AMS - BoxOffice | Hermitage     | TN    | 4/21/2015 11:01 AM | sa       |
| Agile, Joe                                       | 76434         | 4/21/2015 10:33 AM                                                                                                    | Agile Theatre      | AMS - BoxOffice | Hermitage     | TN    | 4/21/2015 10:55 AM | sa       |
| Agile, Joe                                       | 76431         | 4/21/2015 8:44 AM                                                                                                    | Agile Sports       | AMS - Advanced  | Hermitage     | TN    | 4/21/2015 8:45 AM  | sa       |
|                                                  |               |                                                                                                    |                    |                 |               |       |                    |          |

5. Once in the **Item Summary** page, click the **Shipping Address** at the top of the page.

| Customer #: 23640 Billing Address Mary Agile 4124 Central Pike Hermitage, TN 37076  File Kem Summay |                   | Shipp<br>Mary<br>4124<br>Hern | ing Address<br>Agile<br>Central Pike<br>Nitage, TN 37076 |        |                      |            |                 | Credit Info<br>Credit Limit:<br>Available Credit:<br>Account Balance:<br>Deferred Balance: | \$0.00<br>\$0.00<br>\$0.00<br>\$0.00 |
|----------------------------------------------------------------------------------------------------|-------------------|-------------------------------|----------------------------------------------------------|--------|----------------------|------------|-----------------|--------------------------------------------------------------------------------------------|--------------------------------------|
| EventName                                                                                           | EventTime         | Venue                         | Price                                                    | Fee    | Service Fee Delivery | Sold For 1 | Trans           | saction Fulfilled                                                                          |                                      |
| Bride Flight     Ceneral Admission - General Admission                                              | 9/18/2015 1:45 PM | Central Pike Cinem            | a                                                        |        | E-Delivery - No Char | rge        |                 |                                                                                            |                                      |
| Student / Senior Ticket                                                                             |                   |                               | \$8.00                                                   | \$0.00 | \$0.00               | 7          | 78147           | 6/12/2015 11:38 AM                                                                         |                                      |
| Ticket                                                                                              |                   |                               | \$10.00                                                  | \$0.00 | \$0.00               | 7          | 78147           | 6/12/2015 11:38 AM                                                                         |                                      |
|                                                                                                    |                   |                               |                                                          | _      |                      |            | -               |                                                                                            |                                      |
| E-Delivery                                                                                          | No Charge         |                               | S0.00                                                    | 8      |                      | 7          | i ran:<br>78263 | saction                                                                                    |                                      |
| Will Call                                                                                           | No Charge         |                               | \$0.00                                                   |        |                      | 7          | 78147           |                                                                                            |                                      |
|                                                                                                    |                   |                               |                                                          |        |                      |            |                 |                                                                                            |                                      |
| 🖌 🗆 🛟 🕇 🖓 🗿 🐗 🗶 💲 🗐                                                                                 |                   | 0543                          | 4996                                                     | 39     | Ф Ф                  |            |                 |                                                                                            | Proceed >                            |

6. The **Customer Address** page will pop up.

| Address           |                   | ×      |
|-------------------|-------------------|--------|
| General Notes     |                   |        |
| 3810 Central Pike |                   | ~      |
| Country           | United States     | $\sim$ |
| Address 1         | 3810 Central Pike |        |
| Address 2         |                   |        |
| City              | Hermitage         |        |
| State / Province  | Tennessee         |        |
| Zip               | 37076             |        |
|                   |                   |        |
|                   | ОК                | Cancel |

7. From the drop-down, select either an address already in the system or (Add a New Address) to create a new shipping address. Once the address has been changed, click OK.

| Address                                |                   | ×   |
|----------------------------------------|-------------------|-----|
| General Notes                          |                   |     |
| 3810 Central Pike                      | ~                 |     |
| (Add New Address)<br>3810 Central Pike |                   |     |
| Address 1                              | 3810 Central Pike |     |
| Address 2                              |                   |     |
| City                                   | Hermitage         |     |
| State / Province                       | Tennessee $\vee$  |     |
| Zip                                    | 37076             |     |
|                                        |                   |     |
|                                        | OK Can            | cel |

8. Back on the **Item Summary** page, click **Proceed** to save your changes.

| Customer #: 23640  Billing Address Mary Agile 4124 Central Pike Hermitage, TN 37076      tem Summay |                     | Shippir<br>Mary J<br>1313 I<br>HERM | ng Address<br>Agile<br>Mockingbird Dr.<br>IITAGE, TN 3707 | 76     |                       |            | Credit Info<br>Credit Limit:<br>Available Credit:<br>Account Balance:<br>Deferred Balance: |       | \$0.00<br>\$0.00<br>\$0.00<br>\$0.00 |
|----------------------------------------------------------------------------------------------------|---------------------|-------------------------------------|-----------------------------------------------------------|--------|-----------------------|------------|--------------------------------------------------------------------------------------------|-------|--------------------------------------|
| EventName                                                                                           | EventTime           | Venue                               | Price                                                     | Fee    | Service Fee Delivery  | Sold For T | ransaction Fulfilled                                                                       |       |                                      |
| Bill Cunningham New York                                                                            | 9/15/2015 7:15 AM   | Central Pike Cinema                 |                                                           |        | Will Call - No Charge |            |                                                                                            |       |                                      |
| General Admission - General Admission                                                               |                     |                                     |                                                           |        |                       |            |                                                                                            |       |                                      |
| Ticket                                                                                              |                     |                                     | \$10.00                                                   | \$0.00 | \$0.00                | 88         | 3277                                                                                       |       |                                      |
| Ticket                                                                                              |                     |                                     | \$10.00                                                   | \$0.00 | \$0.00                | 88         | 3277                                                                                       |       |                                      |
| D. 1                                                                                                | 0 U 0' T            |                                     |                                                           | _      |                       |            |                                                                                            |       | _                                    |
| Delivery Fee                                                                                        | Delivery Price Type |                                     | Delivery Fee                                              | •      |                       | 1          | ransaction                                                                                 |       |                                      |
|                                                                                                    |                     |                                     |                                                           |        |                       |            |                                                                                            |       |                                      |
| 🖌 🗆 🛟 📜 🖓 💽 🐗 💥 🖏 🗐                                                                                 |                     | 0 5 8 8                             | 999                                                       | 29     | °• 🕩                  |            |                                                                                            | Proce | ed >                                 |
|                                                                                                    |                     |                                     |                                                           |        |                       |            |                                                                                            |       |                                      |

9. This will take you to the **Payment screen.** You will then click the **Finalize** button to save the changes.

| Customer #:                                                                                    | 23640                                                                                                    |                                        |                                                        |  |
|------------------------------------------------------------------------------------------------|----------------------------------------------------------------------------------------------------|----------------------------------------|--------------------------------------------------------|--|
| Billing Address<br>Mary Agile<br>4124 Central Pike                                             |                                                                                                    |                                        | Shipping Address<br>Mary Agile<br>1313 Mockingbird Dr. |  |
| Hermitage, TN 37076                                                                            |                                                                                                    |                                        | HERMITAGE, TN 37076                                    |  |
| Payment Information<br>Amount 0.00<br>(Choose Method) v<br>Document Number<br>Card Holder Name | Summary Info Transaction Number: 88286 Subtotal: \$0.00 Ticket Fees: \$0.00 Service Fees: \$0.00 Order Fees: \$0.00 Delivery Fees: \$0.00                           | I                                      | I                                                      |  |
| Expiration Date (Mo.) v (Year) v Security Code Training Mode Active                            | Denvery rees.         30.00           Donations:         \$0.00           Tax:         \$0.00           Total:         \$0.00           Minimum Due:         \$0.00 |                                        |                                                        |  |
| Anti-Property Contra                                                                           |                                                                                                    | Payment Total:<br>Current Balance Due: |                                                        |  |
| Apply Payment Finalize                                                                         | \$1 \$5 \$10 \$20                                                                                                    | \$50 \$100 Exact C                     | hange                                                  |  |